Control panel - device and printers - click dreapta pe imprimanta - printer preferences

- In tabul Option de aici putem modifica: Speed – viteza de tiparire Darkness-ul - intensitatea printului Paper format – dimensiunile etichetei
- 2. in tabul Advaced setup la Media type se alege:

Thermal direct cand se printeaza fara ribbon

Thermal transfer cand se printeaza cu ribbon

Tracking mode :

Web sesing - etichete cu spatiu intre ele

Mark sensing – etichete cu dunga neagra pe spate

Tabul Dithering - aici se bifeaza NONE
Dupa ce am terminat de modificat se apasa Apply + OK

Pentru calibrare dupa setarile de mai sus

4. In tabul Tools - sa fie bifat in stanga Action in dreapta Calibrate Media si se apasa butonul SEND – imprimanta trebuie sa scoata 2-3 etichete albe fara sa intre in eroare.